RENAULT-NISSAN-MITSUBISHI CONFIDENTIAL C

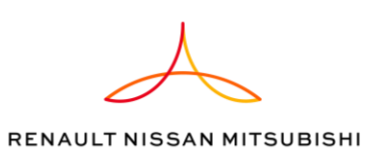

### SPOTFIRE

Ou comment rendre Excel obsolète

09.03.2018

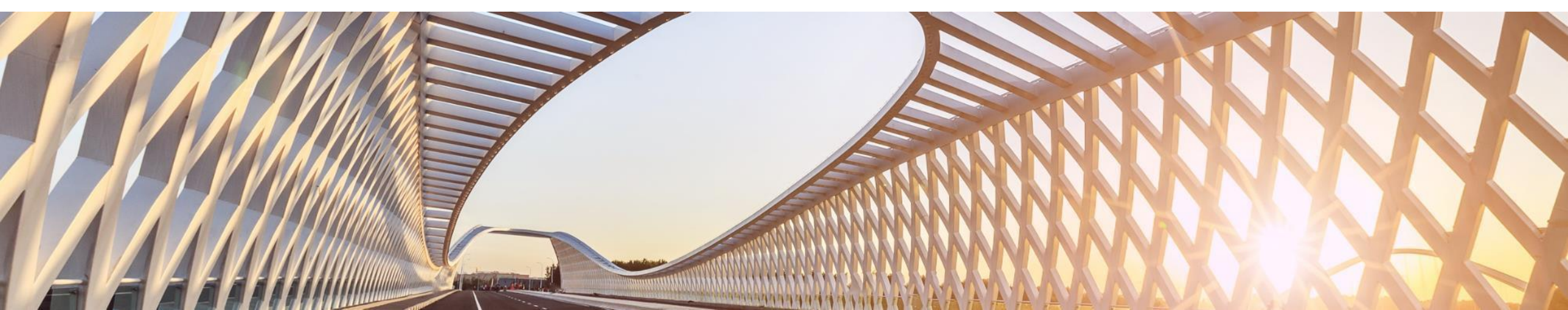

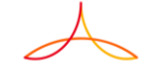

### SPOTFIRE & DATALAKE

Qu'est-ce que c'est ?

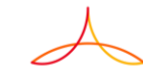

### LE DATALAKE

Le datalake est un (immense) espace de stockage dans lequel CPRO & Racine déverse chaque nuit une grande partie de leurs données.

- ≻ C'est le Big Data chez Renault
- A terme, de nombreuses autres applications devraient s'y déverser.
  - ➢ New PDM, Signe Ingé, Signe Ordo, DT Projet, LUP, Pilotage, BCV,.....GPS ?

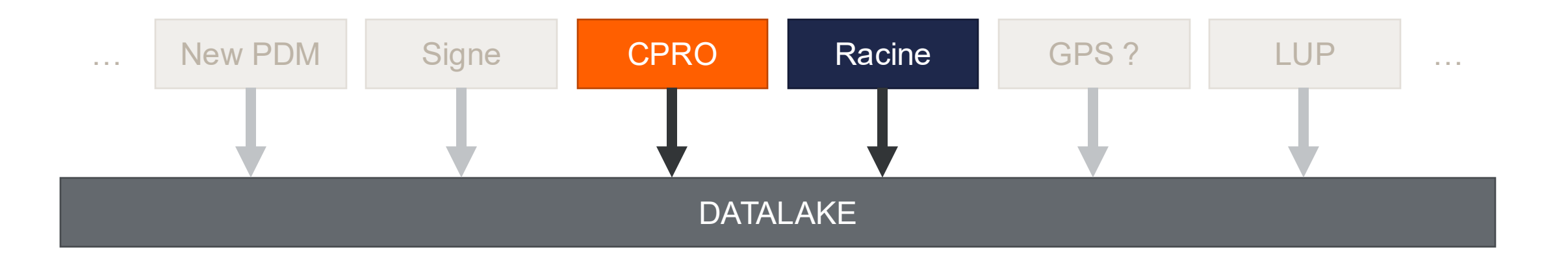

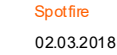

4

### SPOTFIRE

#### Spotfire est un outil de datavisualisation permettant :

- > D'attaquer les tables du Datalake
- > De croiser et compiler les données (potentiellement issues d'appli différentes)
- > De mettre en forme des reportings interactifs

C'est du Business Objects en beaucoup plus puissant

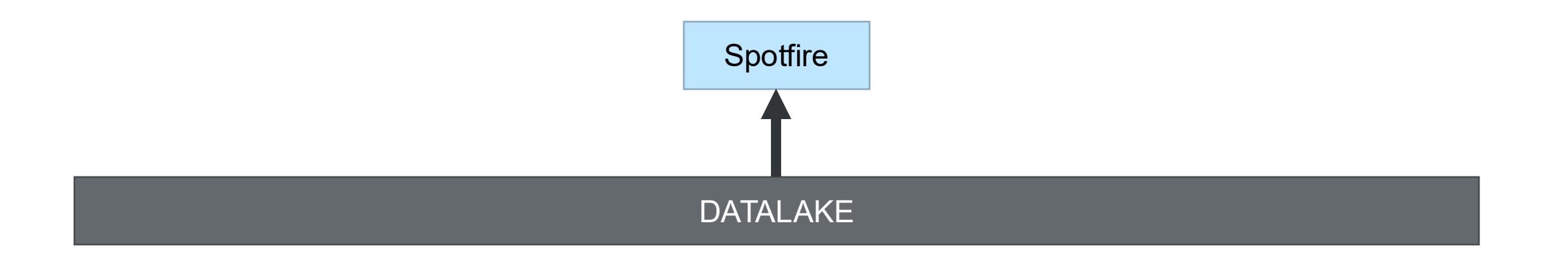

5

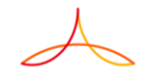

### SPOTFIRE

### Comment ça marche ?

- > Des administrateurs bénéficient d'un logiciel spécifique pour créer des reportings à la demande des métiers
- > Une fois le reporting créé et les données validées par les Key-Users, il peut être mis à disposition
- > Le reporting est alors consultable via intranet à tous les utilisateurs disposant des accès.
- Chaque utilisateur peut alors filtrer les données présentées selon son besoin.

#### Exemple :

Reporting OTD (On Time Delivery) : ce rapport compare les échéances de toutes les commandes Racine par rapport aux livraisons réelles.

Il est alors possible de calculer l'OTD :

> global d'une vague

- > d'un fournisseur (global, sur une vague, sur l'année)
- b d'un logisticien (global, sur une vague, sur l'année)

≻ de la direction

→ Lien vers le rapport

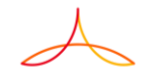

### LES REPORTINGS INTERACTIFS

Contrairement à Excel qui est statique, Spotfire permet de faire du drill-down dans les données.

#### **Exemple** :

- Au départ, le reporting affiche la compilation de toutes les données
- En cliquant sur un fournisseur, le graphe n'affiche que les données du fournisseur sélectionné
- En cliquant sur une zone du graphe, le tableau de détail se met à jour pour n'afficher que les données correspondant à la sélection
- On fois qu'on a pris l'habitude le retour sous Excel est difficile...

| Attp://abidesign-m4-i0.intr         | ra. <b>renault.fr</b> /spotfire/wp | p/render/xi5aNFVt7lKbj3aQ-1/analy: | sis?file=/CPR/OPE/REPORTS/F | REPORT_PUBLISHED/O | TD&waid=Vm7f1oaFYEir 🔎 🔻 🕻 | S Pages -            | 9                | OTD – TIBCO Spotfire         | ×                           |                                       |           | ñ 🛧 i                               | 0      |
|-------------------------------------|------------------------------------|------------------------------------|-----------------------------|--------------------|----------------------------|----------------------|------------------|------------------------------|-----------------------------|---------------------------------------|-----------|-------------------------------------|--------|
| 👍 📙 Administration 👻 📙 CPRO 👻       | 📙 Communautés 🔻                    | Spotfire 🔻 🔣 LUP CPRO GPRO         | D 🔢 WAC KU 🔢 WAC Vie        | série 🧑 Chipre 🚯 S | iite CPRO & Racine 🧧 RDS 🧃 | Catalogue P&S 🖅 Espa | ice RH 🚯 Paramèt | tres du site 🚯 Paramètres du | site (2) 📙 Site CPRO Racine | <ul> <li>GR La mobilité Ma</li> </ul> | Vie@Rena. |                                     |        |
| OTD Fournisseur OTD Logisticien     | Evolution de l'OTD                 | Table Commandes & Réceptio         | ns Paramètres               |                    |                            |                      |                  |                              |                             |                                       |           | ♥ (3) Ξ @ ×                         | <      |
|                                     |                                    |                                    |                             |                    |                            |                      |                  |                              |                             |                                       | ~         | Filtres うすう                         | ×      |
|                                     |                                    |                                    |                             |                    |                            |                      |                  |                              |                             |                                       |           | Calair anns is sacharaba da Albara  |        |
| OTD : 50 %                          |                                    |                                    |                             |                    |                            |                      |                  |                              |                             |                                       |           | Saisie pour la recrierche de mues c | $\sim$ |
|                                     |                                    |                                    |                             |                    |                            |                      |                  |                              |                             |                                       |           | commandes & Receptions              | 1      |
|                                     |                                    |                                    |                             |                    |                            |                      |                  |                              | OID                         | PAR FOURNISSEUR                       | × –       | Saisie nour rech dans liste         |        |
| OTD par fournisseur                 |                                    |                                    | Détail des échéance         | es et récentions   |                            |                      |                  |                              |                             |                                       |           | (Toutes) 33 valeurs                 |        |
| Nom fournisseur                     | Fournisseur                        | Nhicdes Nhiếch OTD -               | 180000                      | es et receptions   |                            |                      |                  |                              |                             | Série par:                            |           |                                     |        |
| EURO AUTO PLASTIC SYSTEMS SRL       | 0090059452                         | 28 102 71 %                        |                             |                    |                            |                      |                  |                              |                             | (Noms de colonne)                     |           | RAC000142<br>RAC000148              |        |
| HELLA ROMANIA S.R.L.                | 0090079044                         | 12 7 70 %                          | 160000                      |                    |                            |                      |                  |                              |                             | d Qté plannifiée                      |           | RAC000191                           |        |
| LG ELECTRONICS INC.                 | 0090079951                         | 6 7 70 %                           |                             |                    |                            |                      |                  |                              |                             | Cumul oté plannit                     | fiée      | RAC000192                           |        |
| MGI COUTIER MAKINE YEDEK PARCA      | 0090070006                         | 5 7 70 %                           | 140000                      |                    |                            |                      |                  |                              |                             | J Qté livrée                          |           | RAC000230 v                         |        |
| CALSONIC KANSEI ROMANIA SRL         | 0090069054                         | 6 67 %                             |                             |                    |                            |                      |                  |                              |                             | Cumul até livrée                      |           | Fournisseur                         |        |
| GRUPO ANTOLIN BESANCON SAS          | 0090001911                         | 6 4 67 %                           | 120000 -                    |                    |                            |                      |                  |                              |                             |                                       |           | Salala pour roch, daga lista        |        |
| MAIER S.COOP                        | 0090084473                         | 3 2 67 %                           |                             |                    |                            |                      |                  |                              |                             |                                       |           | Cautae) 207 valeure                 |        |
| S.I.A.R.R                           | 0090067629                         | 2 2 67 %                           | 100000                      |                    |                            |                      |                  |                              |                             |                                       |           | (Toutes) 297 Valeurs                |        |
| AUTOMOBILE DACIA SA                 | 0090006324                         | 216 2490 66%                       |                             |                    |                            |                      |                  |                              |                             |                                       |           | 0080000043                          |        |
| MITSUBISHI ELECTRIC EUROPE B.V      | 0080009984                         | 6 5 63 %                           | 80000 -                     |                    |                            |                      |                  |                              |                             |                                       |           | 0080000422                          |        |
| KOSTAL SHANGHALMANAGEMENT COL       | TD 0090082151                      | 5 6 60 %                           |                             |                    |                            |                      |                  |                              |                             |                                       |           | 0080000629                          |        |
| SOGEFL SUSPENSIONS SA               | 0080010245                         | 6 3 60 %                           | 60000                       |                    |                            |                      |                  |                              |                             |                                       |           | 0080001506                          |        |
| CALEARO ANTENNE S.P.A.              | 0090074301                         | 7 4 57 %                           |                             |                    |                            |                      |                  |                              |                             |                                       |           | 000001312                           |        |
| MGI COUTIER SRL                     | 0090064167                         | 20 17 57 %                         | 40000                       |                    |                            |                      |                  |                              |                             |                                       |           | Nom fournisseur                     |        |
| VALEO SISTEME TERMICE SRL           | 0090070960                         | 24 19 54 %                         |                             |                    |                            |                      |                  |                              |                             |                                       |           | "LEAR" Q                            |        |
| AUROCON COMPEC SRL                  | 0090071936                         | 2 2 50 %                           | 20000 -                     |                    |                            |                      |                  |                              |                             |                                       |           | (Toutes) 297 valeurs                |        |
| CARCOUSTICS SLOVAKIA NOVAKY SRO     | 0090089185                         | 2 1 50 %                           |                             |                    |                            |                      |                  |                              |                             |                                       |           | CALEARO ANTENNE S.P.A.              |        |
| DURA AUTOMOTIVE ROMANIA SRL         | 0090060613                         | 2 1 50 %                           | 0                           |                    |                            |                      |                  |                              |                             | -                                     |           | Lear Corporation Automotiv          |        |
| FICO MIRRORS SA                     | 0090010701                         | 6 3 50 %                           |                             | ai iuin            | juji août ser              |                      | ov déc           | japy févr                    | mars avr                    |                                       |           | LEAR CORPORATION FR                 |        |
| GRUPO ANTOLIN INGENIERIA S A        | 0090064395                         | 3 4 50 %                           |                             | in Jan             | 2017                       |                      |                  | 2018                         |                             |                                       |           |                                     |        |
| ISO DELTA- GERSTEEN S.A.            | 0080006520                         | 2 1 50 %                           |                             |                    |                            |                      |                  |                              |                             |                                       |           |                                     |        |
| ITW BAILLY COMTE SA                 | 0080002820                         | 4 2 50 %                           | 0                           |                    |                            |                      |                  |                              |                             |                                       |           |                                     |        |
| KONGSBERG DRIVELINE SYSTEMS         | 0080005107                         | 1 1 50 %                           |                             |                    |                            | Cois)                |                  |                              |                             |                                       |           | Créé par                            |        |
| Test Corboration Automotive PLECTRO | 0090070366                         | 0 6 30 45                          |                             |                    |                            |                      |                  |                              |                             |                                       |           | Saisie pour rech. dans liste Q      |        |
| Détail de la sélection              |                                    |                                    |                             |                    |                            | $\overline{}$        |                  |                              |                             |                                       |           | (Toutes) 35 valeurs                 |        |
| Crée le Type de d Nº com            | man Poste comm                     | an Article Dés                     | signation article           | Division Date      | Date accep * Type de lig   | Echéance respect     | Qté plannifiée G | té livr Code mouvement       | Livraison finale Prix       | Prix Devi S                           | tock s    | AY02000<br>AV05057                  |        |
| 02 21/09/20 ZCRP 220001             | 0666 00100                         | 6040166125XXXXS SUF                | PPORT FLEXIBLE FREIN        | 3600 03/10/20      | 08/10/2017 Commande        | OUI                  | 18               |                              | 0,10                        | 1 EUR G                               | 2         | AY06243                             |        |
| 02 21/09/20 ZCRP 220001             | 0666 00110                         | 6040166124XXXXS SUF                | PPORT COMPENSATEU           | 3600 03/10/20      | 08/10/2017 Commande        | OUI                  | 18               |                              | 0,05                        | 1 EUR C                               | 2         | AY30511                             |        |
| 02 21/09/20 ZCRP 220001             | 0666 00120                         | 6040005879XXXXS PAT                | FTE CABLE FREIN D           | 3600 03/10/20      | 08/10/2017 Commande        | OUI                  | 18               |                              | 0,08                        | 1 EUR G                               | 2         | AY31430                             |        |
| )2 21/09/20 ZCRP 220001             | 0666 00130                         | 6040005878XXXXS PAT                | FTE CABLE FREIN G           | 3600 03/10/20      | 08/10/2017 Commande        | OUI                  | 18               |                              | 0,08                        | 1 EUR G                               | 2         | AY31431                             |        |
| 05 21/09/20 ZCRP 220001             | 0697 00010                         | 207864551RXXX SUF                  | PPORT BATTEUR               | 3600 25/09/20      | 01/10/2017 Commande        | OUI                  | 4                |                              | 1,60                        | 1 EUR C                               | 2         | Crée le                             |        |
| 54 21/09/20 ZCRP 220001             | 0698 00010                         | 791711847RXXX INS                  | ONORISANT                   | 3600 26/09/20      | 01/10/2017 Commande        | OUI                  | 3                |                              | 2,60                        | 1 EUR C                               | 2         | 02/11/2015 09/02/2018               |        |
| 54 21/09/20 ZCRP 220001             | 0698 00020                         | /58901685RXXX CAP                  | RENAGE SOUS MOTEUR          | 3600 26/09/20      | 01/10/2017 Commande        | 001                  | 3                |                              | 8,66                        | 1 EUR C                               | 2         | 00                                  |        |
| 54 21/09/20 ZCRP 220001             | 0698 00030                         | 545055413RXXX ENS                  | SEMBLE BRAS INF AV G        | 3600 26/09/20      | 01/10/2017 Commande        | NON                  | 4                | 4 404                        | 11,50                       | 1 EUR C                               |           | Inclure les valeurs vides           |        |
| 54 21/09/20 ZCRP 220001             | 0000 00030                         | 545040390D XXX ENG                 | SEMPLE PRAS INF AV G        | 3000 05/10/20      | 01/10/2017 Reception       | NON                  |                  | 4 101                        | A 11,50                     | I EUR G                               |           | Turne de doc                        |        |
| 54 21/09/20 ZCRP 220001             | 0698 00040                         | 545040280RXXX ENG                  | SEMBLE BRAS INF AV D        | 3600 05/10/20      | 05/10/2017 Récention       |                      |                  | 4 101                        | ¥ 11,50                     | 1 EUR C                               |           | ✓ 11                                |        |
| 54 21/09/20 ZCRP 220001             | 0698 00050                         | 544C48645RXXX TRA                  | AVERSE MISE EN CHAPE        | 3600 26/09/20      | 01/10/2017 Commande        | NON                  | 4                |                              | 2.09                        | 1 EUR G                               |           | 1 filtre modifié 🔿 🕚                | V      |
| 54 21/09/20 ZCRP 220001             | 0698 00050                         | 544C48645RXXX TRA                  | VERSE MISE EN CHAPE         | 3600 05/10/20      | 05/10/2017 Réception       |                      |                  | 4 101                        | X 2.09                      | 1 EUR C                               |           | Commendae & Décembre                |        |
| 54 21/09/20 ZCRP 220001             | 0698 00060                         | 432066978RXXX ELE                  | MENT TOURNANT AR D          | 3600 26/09/20      | 01/10/2017 Commande        | OUI                  | 1                |                              | 55,93                       | 1 EUR C                               | 2         | Jommandes & Receptions              |        |
|                                     |                                    |                                    |                             |                    |                            |                      |                  |                              |                             |                                       |           | Division: (3600)                    | Θ      |
| Prêt                                |                                    |                                    |                             |                    |                            |                      |                  |                              | 21 287 lignes sur 270 088   | 0 ligne(s) marquée(s)                 | ) 33 colo | innes Commandes & Réception         | 15     |

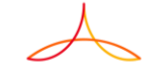

# ÉTAT DES LIEUX À CE JOUR

2

Ce qui est déjà disponible

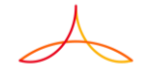

#### Spotfire 09.09.2018

8

### **18 RAPPORTS DÉJÀ CRÉÉS**

#### 7 dédiés à la cellule métier

> Administration & Analyse de la propreté des données dans les SI

#### 1 pour le contrôle de gestion

> Visualiser les données d'une commande et les différentes réceptions

#### 2 pour la DEA-TV

Yisualiser le contenu de leurs SV (VCU ou Kits)

#### 1 pour la qualité entrante

Yisualiser le planning prévisionnel de livraison des pièces AVES

#### 7 pour la logistique

Rapports sur l'avancement des appros, analyse de échéances de cdes, OTD,...

D'autres sont en cours de recette... (TdC, taux de modifs après 100% compo)

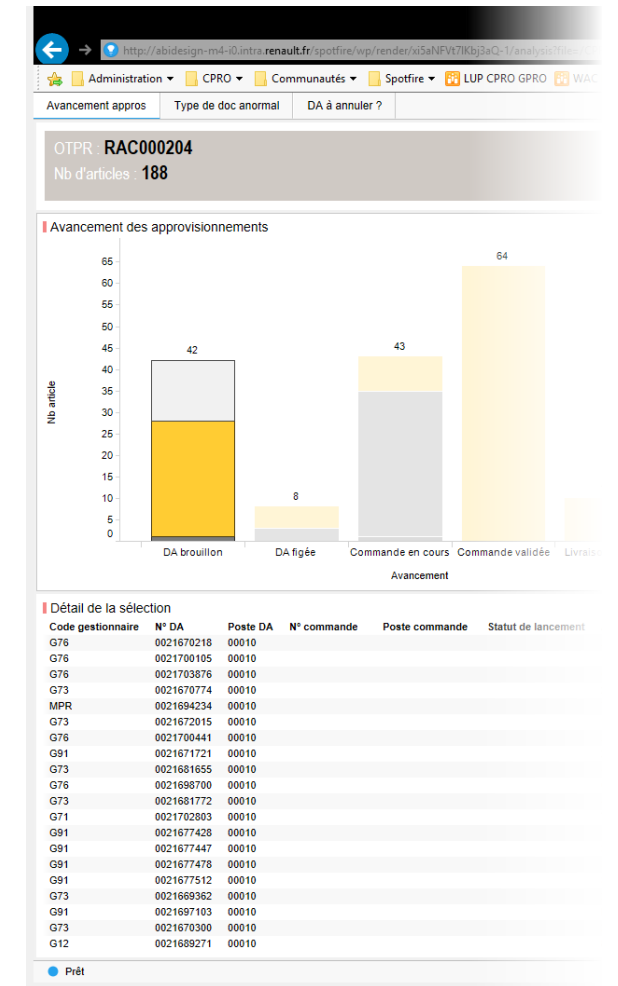

9

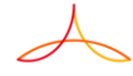

### TABLE DISPONIBLES CPRO

### \_ SV (en cours)

- Compo
- Assemblés envoyés à Racine
- Historique de toutes les compo envoyées à Racine (depuis le 01.01.18 uniquement)

- \_ Liste des vagues proto
- Articles (Réf, SV, emballages,...)
- Nomenclatures
- Fournisseurs
- Demandes d'achats
- Commandes
- Confirmations fournisseurs (en cours)
- Entrées marchandises
- **\_** Graphe de montage (affectation PG Tronçon)
- Ordres de fabrication
- Demande de transferts
- Ordres de transferts

### RACINE

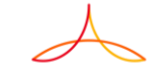

### COMMENT DEMANDER UN NOUVEAU REPORTING ?

11

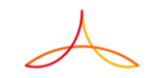

### **CONTACTER LA CELLULE MÉTIER**

Pour demander un nouveau reporting, il suffit de documenter le formulaire de demande d'évolution sur le site <u>CPRO & Racine</u> > <u>Cellule support</u> > <u>Demande d'évolution</u>

\_ Nous reprendrons alors avec vous pour détailler le besoin et étudier sa faisabilité

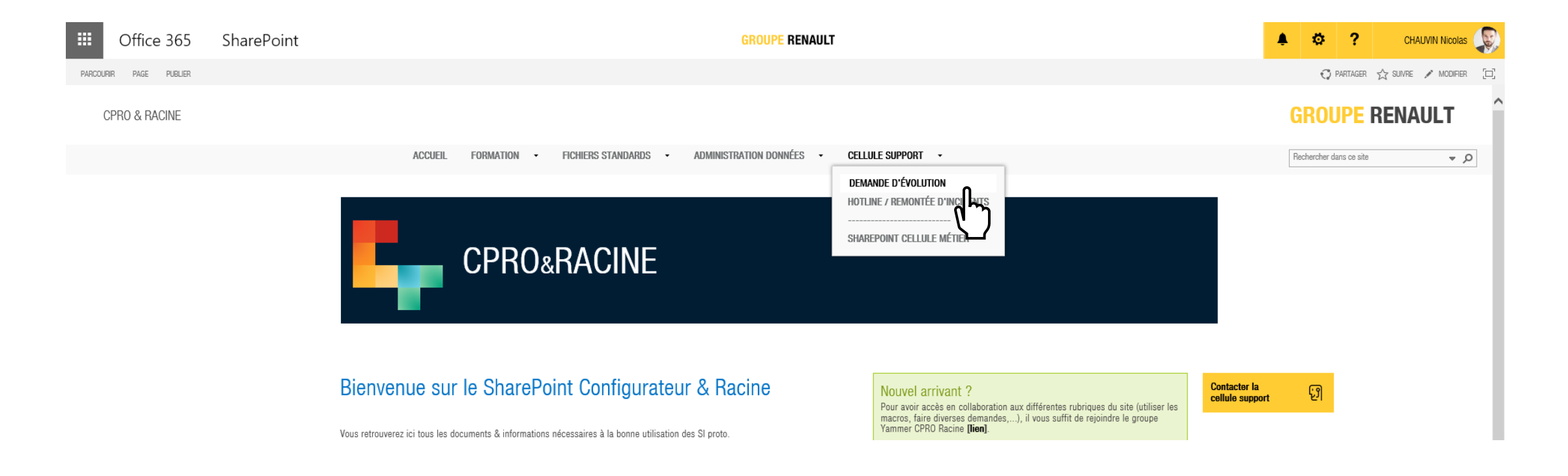

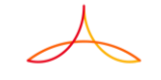

# PRÉSENTATION DU WEBPLAYER

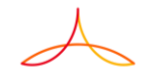

### **COMMENT Y ACCÉDER ?**

- Lien vers le serveur « up to date »
  - <u>http://abidesign-m4-i0.intra.renault.fr/spotfire/</u>
- Lien vers le serveur miroir (en cas d'indisponibilité du premier)
  - http://abipope-m4-i0.intra.renault.fr/spotfire/

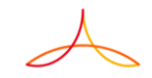

### **RETROUVER LE REPORTING SOUHAITÉ**

L'onglet Récent affiche les 8 derniers reportings consultés. Pour accéder aux autres, cliquez sur Parcourir

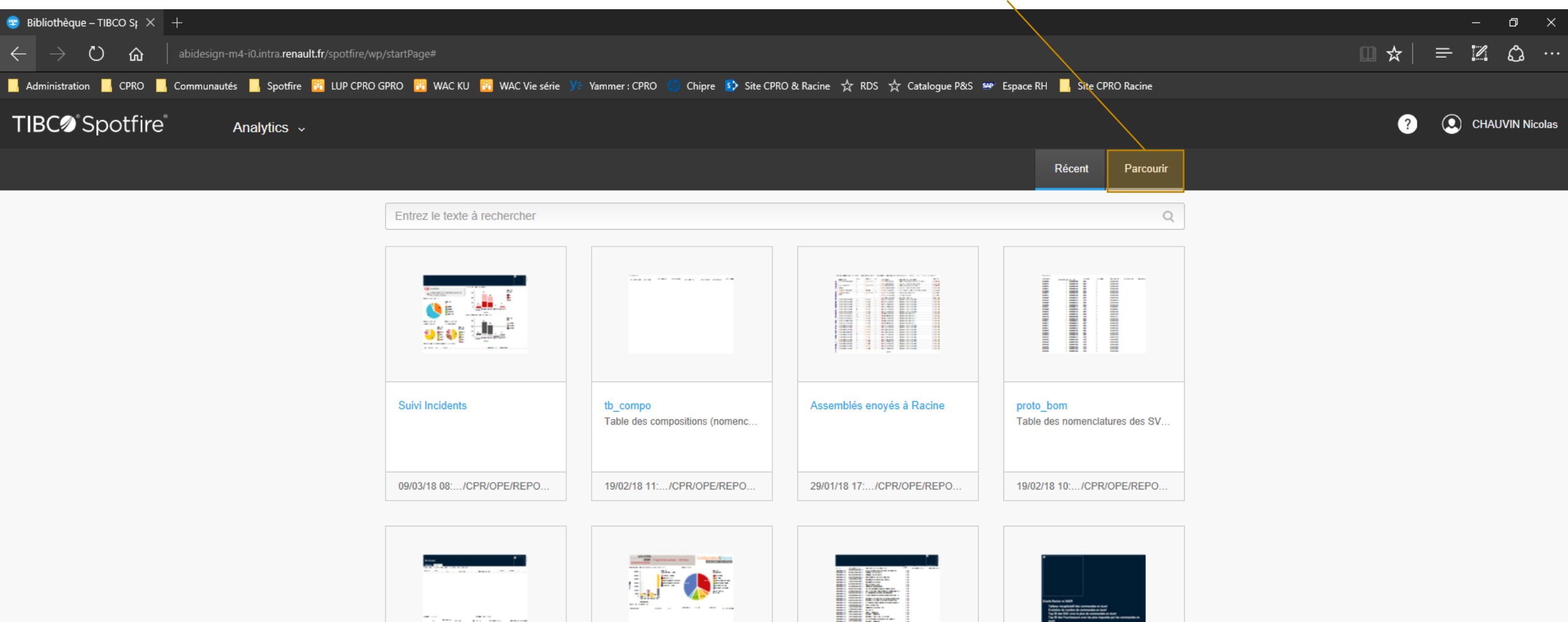

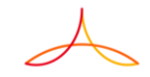

### **RETROUVER LE REPORTING SOUHAITÉ**

Les reportings validés sont rangés dans le répertoire REPORT\_PUBLISHED

| earrow earrow |                                                     |                                                                                                    | /                                                                 |                                      |                    |                       |             |     |       |           | o ×        |
|----------------------------------------------------------------------------------------------------|-----------------------------------------------------|----------------------------------------------------------------------------------------------------|-------------------------------------------------------------------|--------------------------------------|--------------------|-----------------------|-------------|-----|-------|-----------|------------|
| $\leftarrow$ $\rightarrow$ O $\Leftrightarrow$ $\mid$ at                                                                                                    | bidesign-m4-i0.intra. <b>renault.fr</b> /spotfire/\ | wp/startPage#/libraryBro                                                                                                    | owser?id=7c033183-7323-4451-9c68-6b                               | pafe73cfe95                          |                    |                       |             | □ ⊀ | द   ≡ | - 1       | <b>ث</b> … |
| 📙 Administration 📙 CPRO 🔜 Co                                                                                                    | mmunautés 📙 Spotfire 📴 LUP CPRO                     | o gpro   🛅 Wac Ku                                                                                                    | 📴 WAC Vie série 🛛 У🗧 Yammer : CPRO (                              | 🥠 Chipre 🚯 Site CPRO & Racine 🕁      | RDS ☆ Catalogue P& | :S 🛩 Espace RH 📙 Site | CPRO Racine |     |       |           |            |
| TIBCØ <sup>®</sup> Spotfire®                                                                                                    | Analytics v                                         |                                                                                                    |                                                                   |                                      |                    |                       |             | e   | ? 🤇   | ) CHAUVIN | N Nicolas  |
|                                                                                                    |                                                     |                                                                                                    |                                                                   |                                      |                    | Récent                | Parcourir   |     |       |           |            |
|                                                                                                    |                                                     | Entrez le texte à re                                                                                                    | echercher                                                         |                                      |                    |                       | Q           |     |       |           |            |
|                                                                                                    |                                                     | Bibliothèque > CPR > 0                                                                                                    | OPE > REPORTS > REPORT_PUBLISH                                    | ED                                   |                    |                       |             |     |       |           |            |
|                                                                                                    |                                                     |                                                                                                    | Nom 🔺                                                             |                                      | Modifié            | Modifié par           |             |     |       |           |            |
|                                                                                                    |                                                     |                                                                                                    | Cellule Métier<br>Reportings de suivi des anomalies               |                                      | 09/03/18 08:00:55  | CHAUVIN               |             |     |       |           |            |
|                                                                                                    |                                                     |                                                                                                    | Contrôle de gestion                                               |                                      | 29/01/18 17:54:02  | CHAUVIN               |             |     |       |           |            |
|                                                                                                    |                                                     |                                                                                                    | Tables Brutes                                                     |                                      | 19/02/18 11:02:58  | CHAUVIN               |             |     |       |           |            |
|                                                                                                    |                                                     |                                                                                                    | Analyse des échéances                                             |                                      | 19/02/18 12:48:53  | CHAUVIN               |             |     |       |           |            |
|                                                                                                    |                                                     | A second second se | Anomalies de commandes<br>Permet de lister : - Les commandes e    | en écarts avec SAER - Les comman     | 05/03/18 10:39:57  | CHAUVIN               |             |     |       |           |            |
|                                                                                                    |                                                     |                                                                                                    | Avancement des appro<br>Visualisation de l'état d'avancement é    | global des approvisionnements d'un ( | 08/03/18 15:17:48  | CHAUVIN               |             |     |       |           |            |
|                                                                                                    |                                                     |                                                                                                    | Commandes par fournisseurs<br>Récapitulatif des commandes pour cl | haque fournisseur tous projets confo | 19/02/18 11:05:51  | CHAUVIN               |             |     |       |           |            |

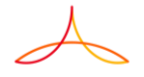

# PRÉSENTATION DE L'INTERFACE WEB-PLAYER

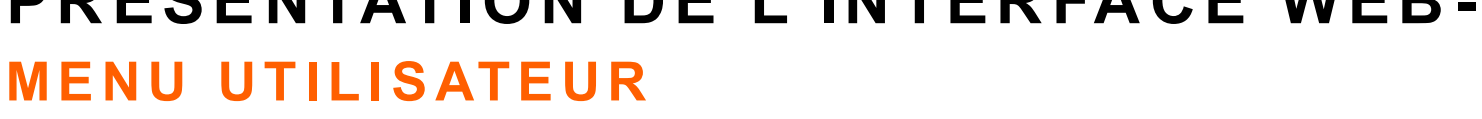

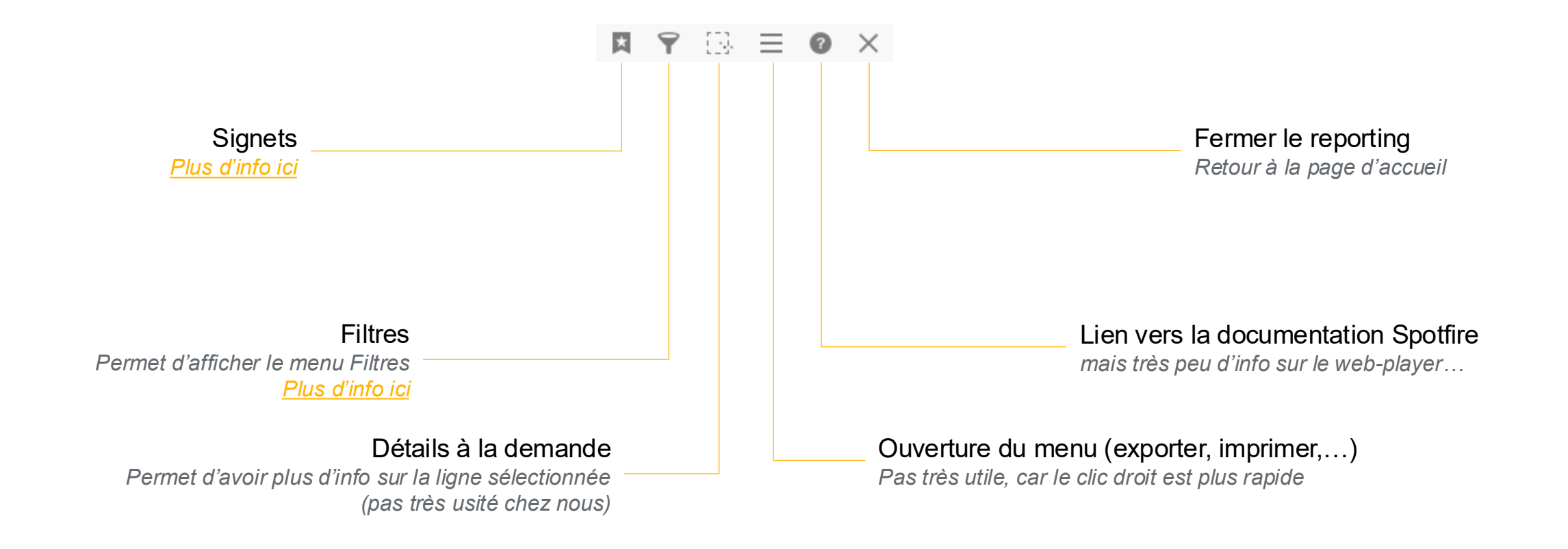

#### Confidential (

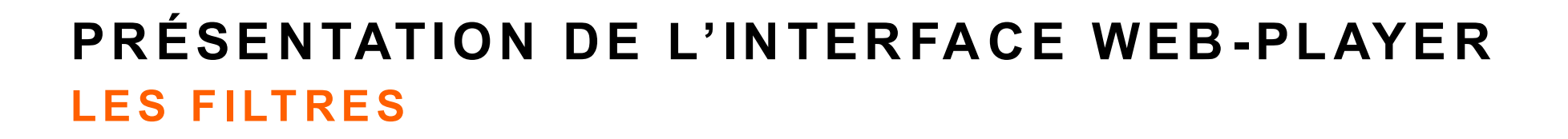

| _ Un clic sur l'icone, fait apparaître la barre des filtres à droite de l'écran                                                                                                    | → Filtres 🌣 🖡 🗙                                                                                                    |
|----------------------------------------------------------------------------------------------------|----------------------------------------------------------------------------------------------------|
| > Il vous est alors possible de filtrer les données pour réduire le reporting au périmètre souhaité<br>uniquement les véhicules du RAC000194 dans l'exemple ci-contre                        | Saisie pour la recherche de filtresQ<br>Contenu OF                                                                                                    |
| Lorsque vous filtrez sur un champ, les valeurs des autres champs d'actualise en même temps<br>la liste des SV dans l'exemple ci-contre n'affiche maintenant que les SV véhicule du RAC000194 | CTPR<br>RAC000194<br>(Toutes) 140 valeurs<br>RAC000194                                                                                                    |
| _ Pour trouver rapidement le champ de filtre souhaité, il existe un champ de recherche ——                                                                                                    |                                                                                                    |
| Les filtres appliqués sont visualisables en pied de menu                                                                                                    |                                                                                                    |
| $\frac{2 \text{ fittres modifiés}}{\text{Contenu OF}}$<br>$\succ$ En cliquant sur un filtre, il est possible d'afficher / de modifier son contenu                                            | ■ SV<br>Nature =<br>(Toutes) 4 valeurs  <br>V V                                                                                                    |
| OTPR: (1 de 140 valeurs filtrée ©         Nature: (1 de 4 valeurs filtrées: V) ©                                                                                                    | □ C<br>□ U<br>□ K                                                                                                    |
| _ L'icone Ӯ présente en tête et pied de colonne permet de supprimer tous les filtres<br>🍸                                                                                                    | SV - article produit<br>Saisie pour rech. dans liste Q<br>(Toutes) 58 valeurs<br>XJA_SV1397-<br>XJA_SV1398-<br>XJA_SV1460-<br>XJA_SV1460-<br>XJA_SV1461-<br>XJA SV1462- |

### PRÉSENTATION DE L'INTERFACE WEB-PLAYER LES SIGNETS

- \_ Les signets permettent de sauvegarder les filtres / paramètres que vous venez de faire
- \_ Sauvegarder un signet
  - ➢ Cliquez sur l'icône ☐, saisissez un nom pour votre signet puis cliquez sur +
- Rappeler un signer
  - Cliquez sur son nom
- Partager un signet
  - Cliquez sur la flèche à droite de votre signet, puis sélectionnez Signet public L'icône 4 indique que ce signet peut maintenant être utilisé par tout le monde.
- Modifier / Supprimer un signet
  - > Cliquer sur la flèche à droite du votre signet, puis sélectionnez Mise à jour / Supprimer

Attention l'utilisation des signets ne fonctionne pas sur le serveur miroir

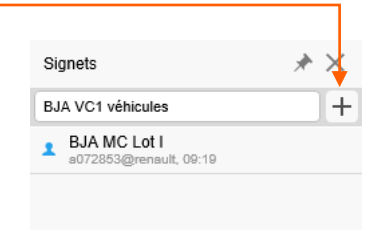

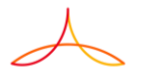

### PRÉSENTATION DE L'INTERFACE WEB-PLAYER RACCOURCIS

Pour accéder rapidement aux reportings que vous utilisez régulièrement, il vous est possible de créer des raccourcis.

> Vous pouvez simplement utiliser la fonction Favoris de votre navigateur

 Il est également possible d'obtenir l'URL pour accéder directement à un de vos signet, pour cela : Dans le menu Signets, cliquez sur la flèche à droite de votre signet puis Copier l'URL du signet
 Créez un raccourci avec l'URL copié

Attention l'utilisation des URL peut ne pas fonctionner sur le serveur miroir

19 Spotfire 02.03.2018

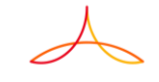

### FOCUS SUR QUELQUES REPORTINGS

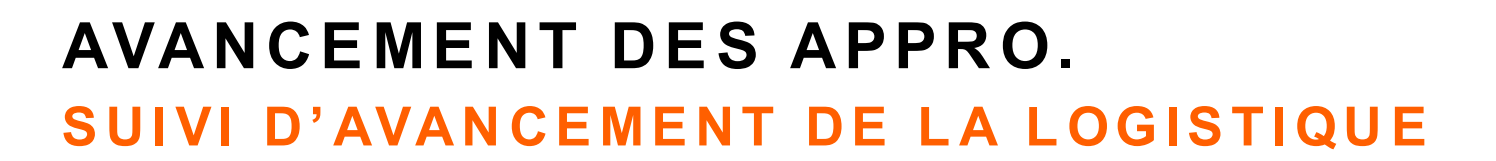

#### Pour un / plusieurs RAC, vous pouvez voir l'avancement de la logistique :

- > Combien d'articles au stade de DA brouillon > figée > commande > réception en cours > 100% réceptionnée
- > Combien d'articles en commande externe (fournisseur) ou interne (usines)

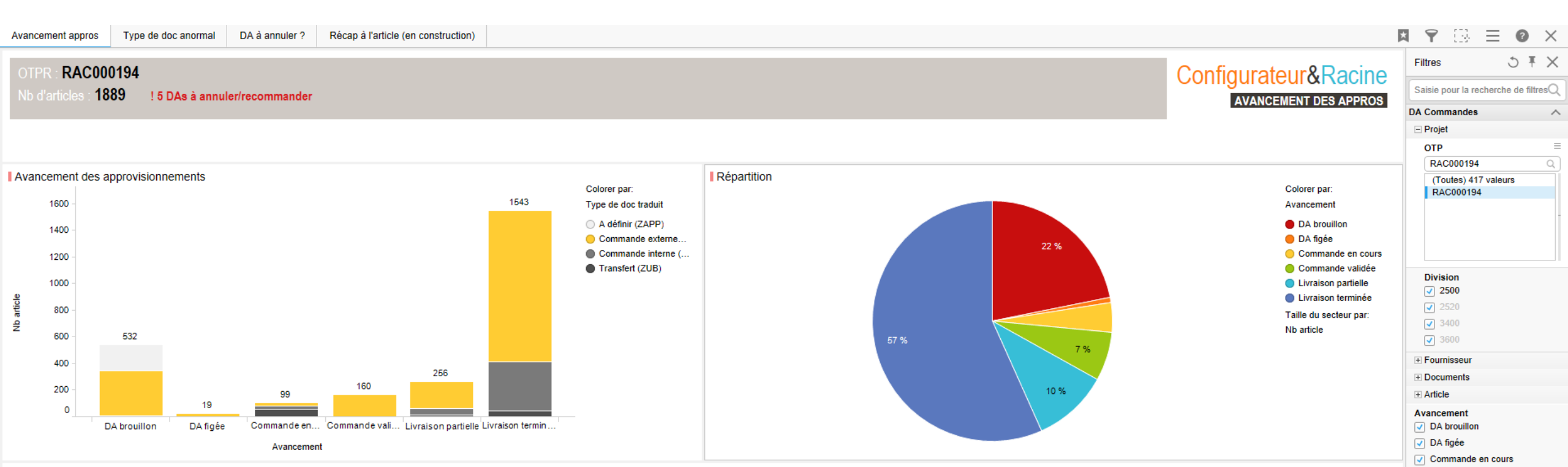

### COMMANDES PAR FOURNISSEUR RECAP INTER-PROJETS DE L'ETAT DES COMMANDES

#### Pour plusieurs RAC, vous pouvez avoir un récapitulatif des commandes envoyées à chaque fournisseur :

Pour chaque fournisseur, vous aurez la liste organisée par RAC / Commandes / Articles / qté commandée / réceptionnées.

| I. Choix des C | 2. Liste des co      | ommandes par t | fournisseurs | 3. Liste des co | ommandes p | oar article     |                 |                                        |               |          |                            | ×  | Ŷ          | <u> </u>   | Ξ       | =       |
|----------------|----------------------|----------------|--------------|-----------------|------------|-----------------|-----------------|----------------------------------------|---------------|----------|----------------------------|----|------------|------------|---------|---------|
|                |                      |                |              |                 |            |                 |                 |                                        |               |          |                            | A. | Filtres    |            |         |         |
|                |                      |                |              |                 |            |                 |                 |                                        |               |          |                            |    | Saisie por | Ir la recl | 1       | herc    |
| PARAME         | IRES : (24 UTPR)     |                |              |                 |            |                 |                 |                                        |               |          |                            |    | Fourniss   | eur        | ĺ       |         |
|                |                      |                |              |                 |            |                 |                 |                                        |               |          |                            |    | Saisie p   | our recl   | h       | h. da   |
|                |                      |                |              |                 |            |                 |                 |                                        |               |          | COMMANDES FAR FOURNISSEURS | Ť. | (Toutes    | ) 761 v    | a       | aleur   |
|                |                      |                |              |                 |            |                 |                 |                                        |               |          |                            | -  |            |            |         |         |
| iste des cor   | nmandes par fourniss | seur           |              |                 |            |                 |                 |                                        |               |          |                            |    | 008000     | 1043       |         |         |
| Fournisseur    | Nom fournisseur      | OTP            | N° commande  | Crée le         | Créé par   | Date de livrais | Article         | Désignation article                    | Qté commandée | Qté livr |                            |    | 008000     | 0050       |         |         |
| 0080000043     | ETS CAILLAU SARL     | RAC000069      | 2200004368   | 05/04/20        | P062998    | 02/06/2017      | 208255150RXXXXS | COLLIER ECHAPPEMENT                    | 2             | 2        | •                          |    | 008000     | 0250       |         |         |
|                |                      | RAC000071      | 2200002837   | 15/02/20        | P084979    | 24/02/2017      | 8200661296XXXXS | COLLIER ECHAPPEMENT                    | 5             | 5        | <i>i</i>                   |    | 008000     | 0263       |         |         |
|                |                      | RAC000078      | 2200003228   | 01/03/20        | P083241    | 20/03/2017      | 208254950RXXXXS | COLLIER ECHAPPEMENT                    | 14            | 14       | 1                          |    |            |            |         |         |
|                |                      | RAC000081      | 2200005334   | 10/05/20        | P084979    | 14/06/2017      | 208255150RXCXXC | COLLIER ECHAPPEMENT                    | 12            | 12       |                            |    | Créé par   |            |         |         |
|                |                      | RAC000082      | 2200005605   | 18/05/20        | P084979    | 13/07/2017      | 208255150RXXXXS | COLLIER ECHAPPEMENT                    | 8             | 8        | i                          |    | Saisie p   | Jur red    | ch      | ch. da  |
|                |                      |                | 2200010057   | 12/09/20        | P084979    | 15/09/2017      | 208255150RXXXXS | COLLIER ECHAPPEMENT                    | 3             | 3        | i                          |    | (Toutes    | 193        | 15      | aleur   |
|                |                      | RAC000084      | 2200006014   | 02/06/20        | P083241    | 16/06/2017      | 208254950RXXXXS | COLLIER ECHAPPEMENT                    | 60            | 60       |                            |    | A00976     | 0          |         | aloun   |
|                |                      | RAC000087      | 2200005703   | 22/05/20        | P071831    | 23/06/2017      | 208254950RXXXXS | COLLIER ECHAPPEMENT                    | 14            | 14       |                            |    | A01231     | 7          |         |         |
|                |                      | RAC000092      | 2200005728   | 23/05/20        | P071831    | 23/06/2017      | 208254950RXXXXS | COLLIER ECHAPPEMENT                    | 3             | 3        |                            |    | A01585     | 1          |         |         |
| 0080000061     | VALEO VISION SAS     | RAC000083      | 2200005454   | 15/05/201       | P085747    | 22/05/2017      | 260108934RXXXXS | PROJECTEUR D                           | 3             | 3        |                            |    | A02966     | э          |         |         |
|                |                      |                |              | 7               |            |                 | 260608819RXXXXS | PROJECTEUR G                           | 3             | 3        | j                          |    | A03477     | 5          |         |         |
| 0080000263     | MANUFACTURE FR       | RAC000066      | 2200008314   | 31/07/20        | P083626    | 15/09/2017      | 8201713436XXXXP | Pneu 195 65 R16 C                      | 15            | 15       | j                          |    | A06640     | 3          |         |         |
| 0080000629     | TI GROUP             | RAC000066      | 2200006976   | 03/07/201       | AC61333    | 28/07/2017      | OCI6836673XXXXP | TUYAU HYBRIDE FREIN TRAIN AR ROUE AR G | 3             | 3        |                            |    | OTD        |            |         |         |
|                | AUTOMOTIVE           |                |              | 7               |            |                 | OCI6836674XXXXP | TUYAU RIGIDE FREIN CPR TRAIN AR G      | 3             | 3        | j                          |    | JIP        |            | Ļ       |         |
|                | SYSTEMS SNC          |                |              |                 |            |                 | OCI6981226XXXXP | TUYAU RIGIDE FREIN CPR TRAIN AR D      | 3             | 3        |                            |    | Saisie pr  | /ur rec    | h       | ch. dai |
|                |                      |                |              |                 |            |                 | OCI6992087XXXXP | TUYAU HYBRIDE FREIN TRAIN AR ROUE AR D | 3             | 3        |                            |    | (Toutes    | 582 \      | ra      | aleur   |
|                |                      |                |              |                 |            |                 | OCI6997322XXXXP | TUYAU RIGIDE FREIN ABS CPR AR D        | 3             | 3        |                            |    |            |            |         |         |
|                |                      |                |              |                 |            | 29/07/2017      | OCI6836669XXXXP | TUYAU RIGIDE FREIN ABS CPR AR G        | 3             | 3        |                            |    | 1          | 07 F       | -       |         |
|                |                      | RAC000087      | 2200015406   | 23/11/201       | P090297    | 10/12/2017      | OCIA335390XXXXP | Tuyau rigide de frein AV D CMF1        | 14            | 14       |                            |    | ADA.GF     | 07.EC      | Эг<br>N |         |
|                |                      |                |              | 7               |            |                 |                 |                                        | 14            |          |                            |    | ADA.GV     | 13.EU      | 1       | -TAF    |